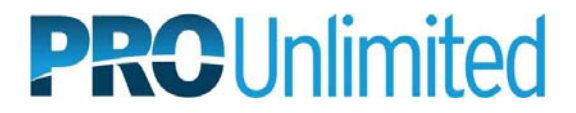

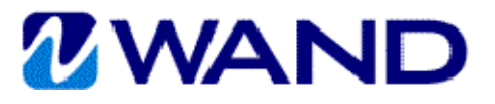

# WAND MSP QUICK REFERENCE GUIDE

## Managed Services Request

#### Create Request

- From the WAND home page, scroll down to the Create Request section. 1.
- 2. Type and select the **Manager's Name**.
- Select the Operating Unit. 3.
- Select the Requisition Type (Managed Services). 4.
- If this position has been used before, select the job title from Previous Position. 5.
- 6. Click Go.
- Enter Job Title. 7.
- 8. Click Attach to upload documents according to the account SOPs.
- Enter the Start Date. 9.
- 10. Enter the **End Date**.
- 11. Verify the **# Positions**, modify if necessary.
- Verify the Hours Per Week, modify if necessary.
  Verify the Hours Per Day, modify if necessary.
- 14. Verify the Days Per Week, modify if necessary.
- 15. Type and select the Location. Note: If the manager has a default location displaying and the work will not be completed at this location, you can select Other Client Location and select the correct location.
- 16. If work is to be performed entirely offsite, check Work Performed Offsite and enter Work City and Work Country.
- 17. Select the Reason.
- 18. Complete all Custom Fields if present.
- 19. Select the **Department**. Note: Click on the Add New link to search for and add a new department not currently associated with the client manager.
- 20. Enter the Bill Rate.
- 21. Select the Rate Information.
- 22. Select the **Currency**.
- 23. Complete all Custom Fields if present.
- 24. Enter the worker's First Name and Last Name.
- 25. Select Supplier.

Note: If Other is selected as the Supplier, the request will be in a pending status until the Supplier record is created and linked with the request and worker.

- 26. Enter the worker's Email.
- 27. Click the Add New Worker link to add additional workers.
- Note: In order to add additional workers, the number of positions must be greater than 1. 28. Complete all **Custom Fields** if present.

Note: Custom Fields may appear in several sections. All sections will need to be completed according to the account SOPs.

- 29. Enter Additional Contact, if applicable.
- 30. Click the Add Another Person link to add additional contact names and email addresses.
- 31. Enter HR Contact, if applicable.
- 32. Select the MSP Contact.
- 33. DO NOT TOUCH Operational Parameters. Leave this section as is.
- 34. Click Continue to Confirmation.
- 35. Review the Request.
- 36. If corrections are needed, click Edit.
- 37. If no corrections are needed, click Submit.

**Note:** If your client is configured for Headcount Approvals, you will be prompted to modify the approver list at this point. Please refer to the **Approval Routing QRG** for more information.

#### **Update Financials**

- 1. Search for the filled **Engagement**.
- 2. On the **Details** tab, click **Edit** in the **Financials** section.
- 3. Update the **Invoice Option** field, use the start date as the **Effective Date**, and enter a **Justification**.
- 4. Click Save.

### Close Engagement

- 1. Search for the Engagement.
- 2. From the **Details** tab, scroll to the bottom of the screen.
- 3. Click **Change Status**.
- 4. Select the **Status**.
- 5. Select the **Status Reason**.
- 6. Confirm **Date End**.
- 7. Click Save.